## **'What-If' Tab**

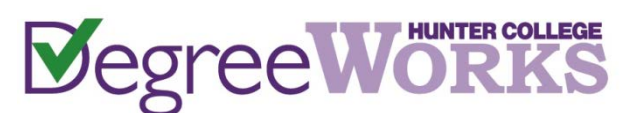

The WHAT-IF function can be used in situations to simulate a change of major/minor, Catalog-Year changes, etc. so that a student's courses can be redistributed against the new requirements.

STEP 1: Once you have logged into the CUNY Portal (www.cuny.edu) and have selected "Student Advisement/DegreeAudit (DegreeWorks)," then click on the "What If" Tab.

| Worksheets | PI | lanner Notes Petitions Exceptions GPA Calc                                                                                                    |  |  |  |
|------------|----|----------------------------------------------------------------------------------------------------|--|--|--|
| Worksheets |    | Format:     Include in-progress classes       Student View         Yes     Include pre-registered classes                                                                                                    |  |  |  |
| History    |    | What-If     To preview the new Pathways General Education Requirements as applied                                                                                                    |  |  |  |
| What If    | >  | Catalog<br>Year       2013-2014 Undergraduate <ul> <li>Value</li> <li>Value</li> <li>V</li></ul> |  |  |  |
| Look Ahead |    | Choose Your Different Areas of Study                                                                                                    |  |  |  |
|            |    | To preview other academic plans of study, select the desired degree and catalog year, along with major<br>(plan)/concentration (sub-plan)<br>and/or minor (plan) of interest from the drop-down menus. Click on the "Process What-If" button to view how<br>your courses get applied.                                                                                                    |  |  |  |
|            |    | Select an item AND a catalog year to add it to your Chosen Area of Study Select a Catalog Year                                                                                                    |  |  |  |
|            |    | Major II English Lit Y Dick a Catalog Vear Y                                                                                                    |  |  |  |

**STEP 2:** Change the degree selection if needed (DIG will default to student's current Degree program). This catalog year will dictate the requirements associated with your degree for your admit term. Changing to 2013-2014 or later will show Hunter Core Requirements, and changing to 2012-2013 or earlier will show requirements for GER.

| What-If         |                         |   |  |  |
|-----------------|-------------------------|---|--|--|
| Degree          | Bachelor of Arts        | • |  |  |
| Catalog<br>Year | 2013-2014 Undergraduate | T |  |  |

**STEP 3:** Make your selection of Major(s) and/or Minor(s) as needed. Some majors have different tracks or concentrations and require you to select a Concentration in addition to a Major.

| Major         | U English Lit                 | • |
|---------------|-------------------------------|---|
| Concentration | English Lit, Lang & Criticism | ¥ |
| Minor         | Pick a Minor                  | • |

**STEP 4:** Major and/or minor requirements may vary based on Catalog-Year. For Major/Minor requirements, students follow the Catalog-Year that corresponds to the semester when Major/Minor is declared or changed. You must also select a Catalog year for a concentration, where applicable.

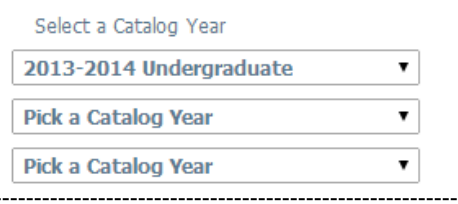

## STEP 5:

Make your selection of Major(s) and/or Minor(s) as needed. Your choices will appear within the "Chosen Areas of study" area after each selection. NOTE: If you select something incorrectly, you can highlight the item and click on the "Remove" button.

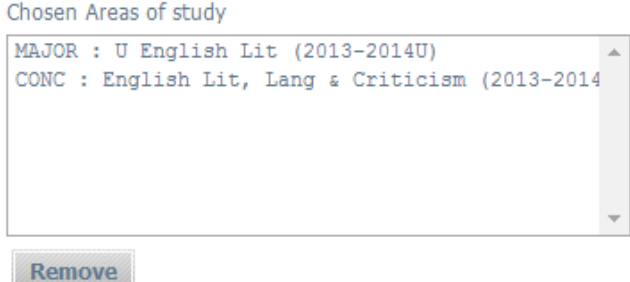

## STEP 6:

| Worksheets   | Planner         Notes         Petitions         Exceptions         G |  |  |  |  |  |
|--------------|----------------------------------------------------------------------|--|--|--|--|--|
| Worksheets   | Format:     Process What-If     Save                                 |  |  |  |  |  |
| History      | What-If                                                              |  |  |  |  |  |
| mstory       | Degree Bachelor of Arts                                              |  |  |  |  |  |
| What If      | Year 2013-2014 Undergraduate p                                       |  |  |  |  |  |
| Look Ahead   | Choose Your Different Areas of Study                                 |  |  |  |  |  |
| LUOK FIIIGUU | To preview other academic plans of study, select t                   |  |  |  |  |  |

After all of the steps have been completed, click "Process What-If". This will bring up a "What-If" advisement and display current coursework and how they would apply.

"WHAT-IF" audits are not "saved" in the DIG system. Students must complete the appropriate forms, and obtain the necessary permissions, in order to officially declare or change major/minor selections.